# 广东省残疾人康复中心

### 入学申请操作手册

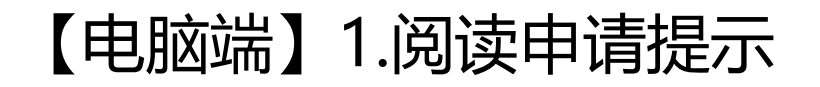

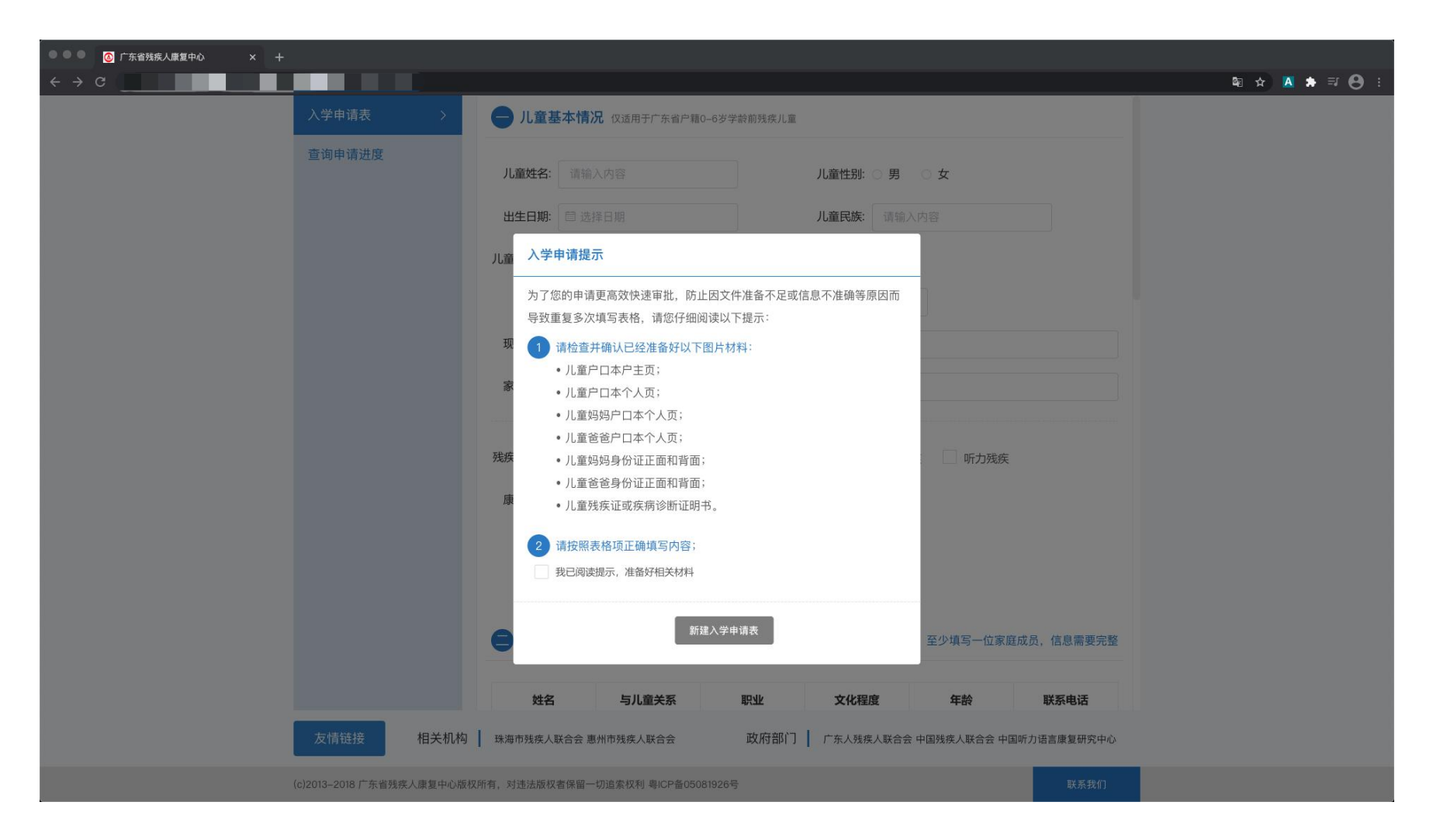

幕仔细阅读入学申请提示,提前准备相关文件;
 准备文件后勾选"已阅读提示",点击"新建入学申请表"。

### 【电脑端】2.如实填写儿童基本情况

| 人学申请表       ●       儿童基本情况 (x进用于广东省户籍0-6岁学教前残疾儿道                                                                                                    | ● ● ● ● O 广东省残疾人康复中心 × 十          |                           |                                                                                                    |
|----------------------------------------------------------------------------------------------------|-----------------------------------|---------------------------|----------------------------------------------------------------------------------------------------|
| 入学申请表       >       ●       儿童基本情况 (x运用于广东省户籍0-6岁学龄前残疾儿鱼) <b>直询申请进度</b> ·                                                                                                    | $\leftrightarrow$ $\Rightarrow$ C |                           |                                                                                                    |
| 查询申请进度                                                                                                    |                                   | 入学申请表 >                   | ─ 儿童基本情况 仅适用于广东省户籍0-6岁学龄前残疾儿童                                                                                                    |
| 康夏圳江: 〇 在家                                                                                                    |                                   | 查询申请进度                    | 八童姓名:       陈真       八童性别:       男       ● 女         出生日期:       □ 2016-10-01       儿童民族:       汉族         儿童身份证:       请输入内容         广雜:       广州市       花都区         现住地址:       广州市花都区         家庭地址:       广州市花都区xxx路5号xx小区23栋1801房         残疾类型(可多选):       肢体残疾       智力残疾       孤独症       视力残疾         虞夏现状:       ● 在家 |
|                                                                                                    |                                   |                           | ○ <b>其他</b> 请输入其他机构名称                                                                                                    |
| ○ <b>其他</b> 请输入其他机构名称                                                                                                    |                                   |                           | <b>三家庭基本情况</b> 至少填写一位家庭成员,信息需要完整                                                                                                    |
| <ul> <li>● 其他 请输入其他机构名称</li> <li>● 家庭基本情况 至少填写一位家庭成员,信息需要完整</li> </ul>                                                                                                    |                                   |                           | 姓名 与儿童关系 职业 文化程度 年龄 联系电话                                                                                                    |
| 其他       请输入其他机构名称         京庭基本情况       至少填写一位家庭成员,信息需要完整         姓名       与儿童关系       取业       文化程度       年龄       联系电话                                                                                                    |                                   | 友情链接相关机构                  | 珠海市残疾人联合会 惠州市残疾人联合会 政府部门 广东人残疾人联合会 中国残疾人联合会 中国听力语言康复研究中心                                                                                                    |
| ● 其他       请输入其他机构名称         ● 算他       请输入其他机构名称         ● 家庭基本情况 <b>按名 与儿童关系 取业 女化程度 年</b> 鈴 <b>联系电话 友情链接</b> 相关机构          珠海市残疾人联合会 愚州市残疾人联合会 愚州市残疾人联合会 中国残疾人联合会 中国防水 中国残疾人联合会 中国 中国 小 小 小 小 小 小 小 小 小 小 小 小 小 小 小 小 小 |                                   | (c)2013-2018 广东省残疾人康复中心版权 | 所有,对违法版权者保留一切追索权利 粤ICP备05081926号 联系我们                                                                                                    |

↓ 仅适用广东省户籍0-6岁学龄前残疾儿童。

### 【电脑端】3.填写家庭基本情况

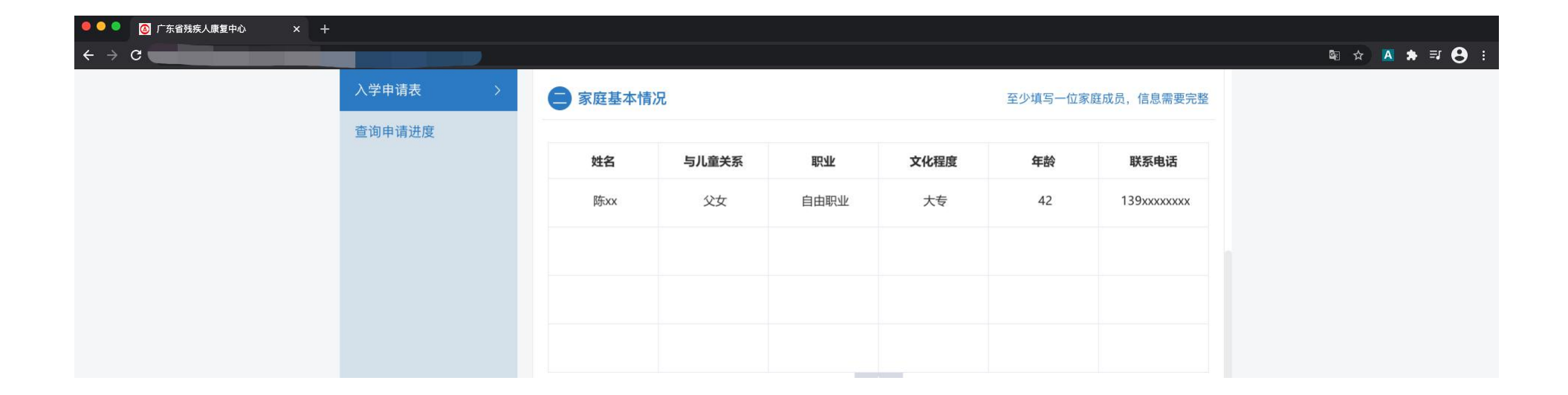

☐ 完整填写至少一位家庭成员信息。

### 【电脑端】4.上传提交材料

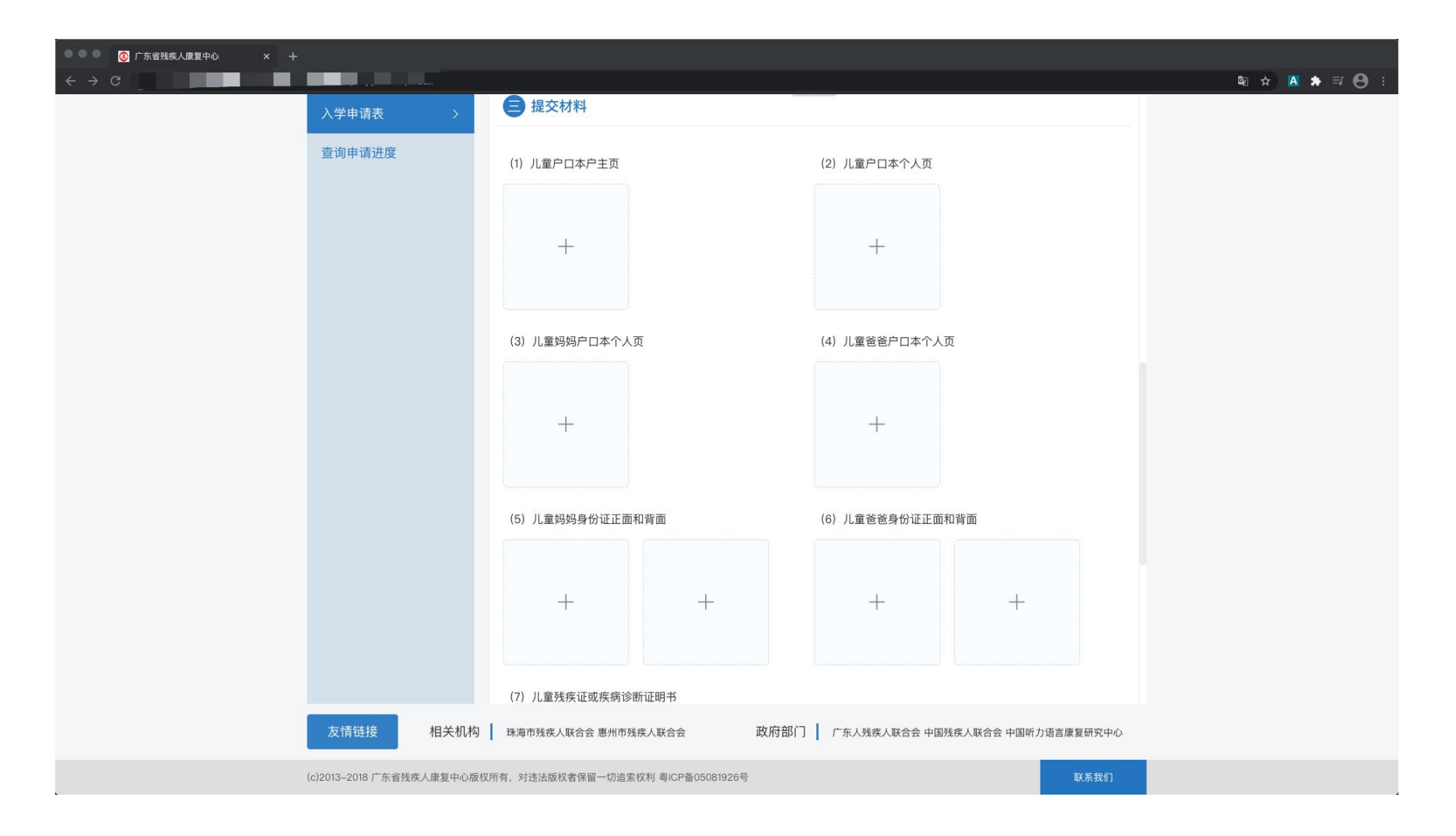

↓ 上传正确清晰的文件材料图片。

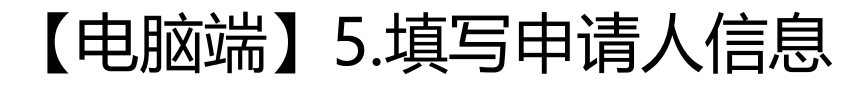

| 🖲 🕒 💽 广东省残疾人康复中心 🛛 🗙 🚽            | +                        |                |                     |                   |                     |  |      |       |           |           |              |             |             |              |               |
|-----------------------------------|--------------------------|----------------|---------------------|-------------------|---------------------|--|------|-------|-----------|-----------|--------------|-------------|-------------|--------------|---------------|
| $\leftrightarrow$ $\rightarrow$ C |                          |                |                     |                   |                     |  | Qe ☆ | Q 🛧 🛛 | 🗣 🖈 🖪 🏚 🗄 | 획 ☆ 🖪 🌲 🗊 | ¤a ☆ 🔼 🗯 🗊 🗧 | ¤ ☆ 🛛 🗯 ₹ 😝 | ¤ ☆ 🔺 ₹ 🕄 😫 | ©a ☆ 🛛 🗯 🖶 😌 | ≊ ☆ 🛛 🗯 🗊 😝 : |
|                                   | 入学申请表 >                  | (5)儿童妈妈身份订     | E正面和背面              | (6) 儿童爸爸身份证正面     | 和背面                 |  |      |       |           |           |              |             |             |              |               |
|                                   | 查询申请进度                   |                |                     |                   |                     |  |      |       |           |           |              |             |             |              |               |
|                                   |                          | +              | +                   | +                 | +                   |  |      |       |           |           |              |             |             |              |               |
|                                   |                          |                |                     |                   |                     |  |      |       |           |           |              |             |             |              |               |
|                                   |                          | (7) 儿童残疾证或疫    | 转诊断证明书              |                   |                     |  |      |       |           |           |              |             |             |              |               |
|                                   |                          |                |                     |                   |                     |  |      |       |           |           |              |             |             |              |               |
|                                   |                          | +              |                     |                   |                     |  |      |       |           |           |              |             |             |              |               |
|                                   |                          |                |                     |                   |                     |  |      |       |           |           |              |             |             |              |               |
|                                   |                          |                |                     |                   |                     |  |      |       |           |           |              |             |             |              |               |
|                                   |                          | 四 申请人信息        |                     |                   |                     |  |      |       |           |           |              |             |             |              |               |
|                                   |                          | 申请人手机号: 1      | 8613094080          |                   |                     |  |      |       |           |           |              |             |             |              |               |
|                                   |                          |                | 輸入内容                | <del>W3843</del>  |                     |  |      |       |           |           |              |             |             |              |               |
|                                   |                          | 短信验证码:         | 輸入内容                | 获取短信验证码           |                     |  |      |       |           |           |              |             |             |              |               |
|                                   |                          |                | 是交申请                |                   |                     |  |      |       |           |           |              |             |             |              |               |
|                                   |                          |                |                     |                   |                     |  |      |       |           |           |              |             |             |              |               |
|                                   | 友情链接相关机构                 | 环海市残疾人联合会 惠    | 州市残疾人联合会            | 政府部门 广东人残疾人联合会 中国 | 残疾人联合会 中国听力语言康复研究中心 |  |      |       |           |           |              |             |             |              |               |
|                                   | (c)2013-2018 广东省残疾人康复中心版 | i权所有,对违法版权者保留一 | 切追索权利 粤ICP备05081926 | 5                 | 联系我们                |  |      |       |           |           |              |             |             |              |               |

↓ 填写申请人常用的手机号码,填写图片验证码后获取短信验证。

↓ 填写的手机号码用于后续接收审核结果短信、接收入学通知电话与查询申请审批进度, 申请期间请保证手机号码可正常使用。

【电脑端】6.确认并下载备份

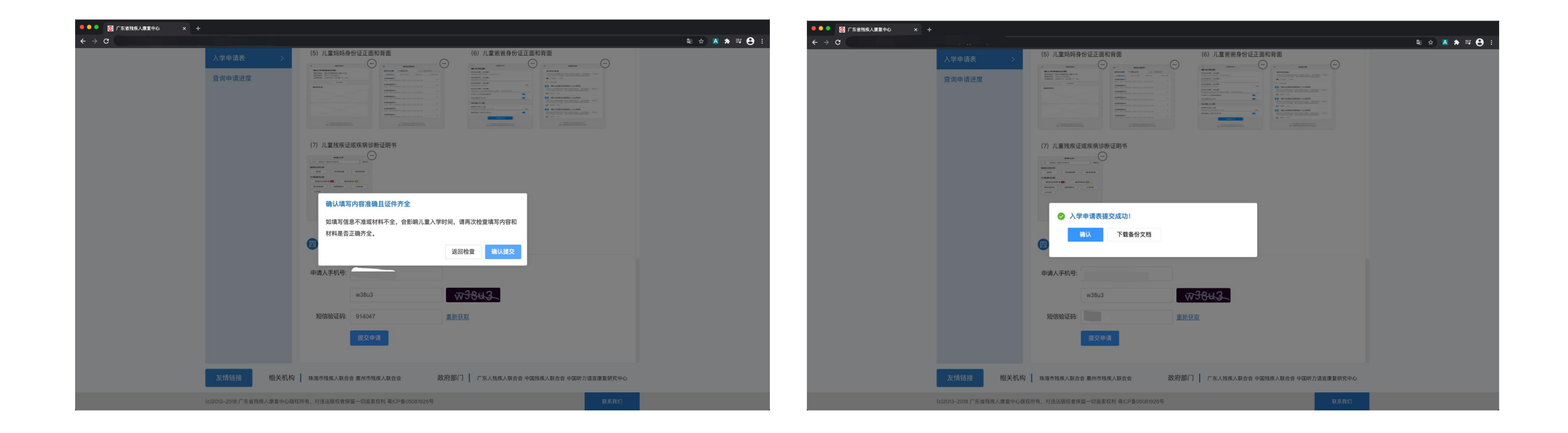

· 确认提交后,可下载申请备份文档到本地。

### 【电脑端】7.查询申请进度

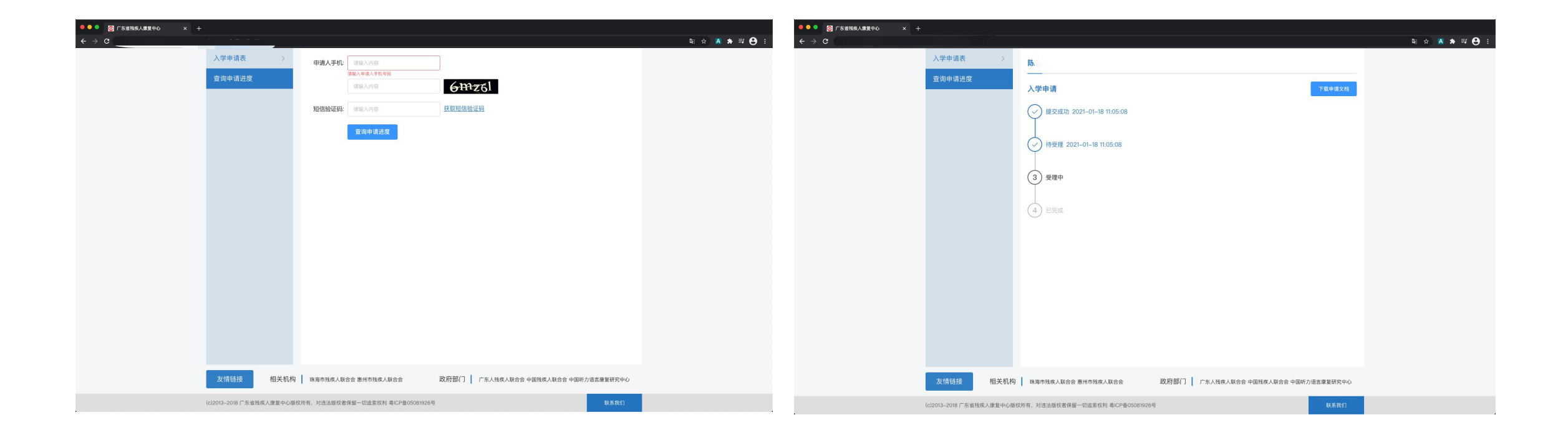

🎝 填写申请时验证的手机号码, 填写图片验证码后获取短信验证。

↓ 通过验证后可查看申请的审批进度。

### 【手机端】1.阅读申请提示

· 请仔细阅读入学申请提示,提前准备相关文件;

↓ 准备文件后勾选"已阅读提示",点击"新建入学申请表"。

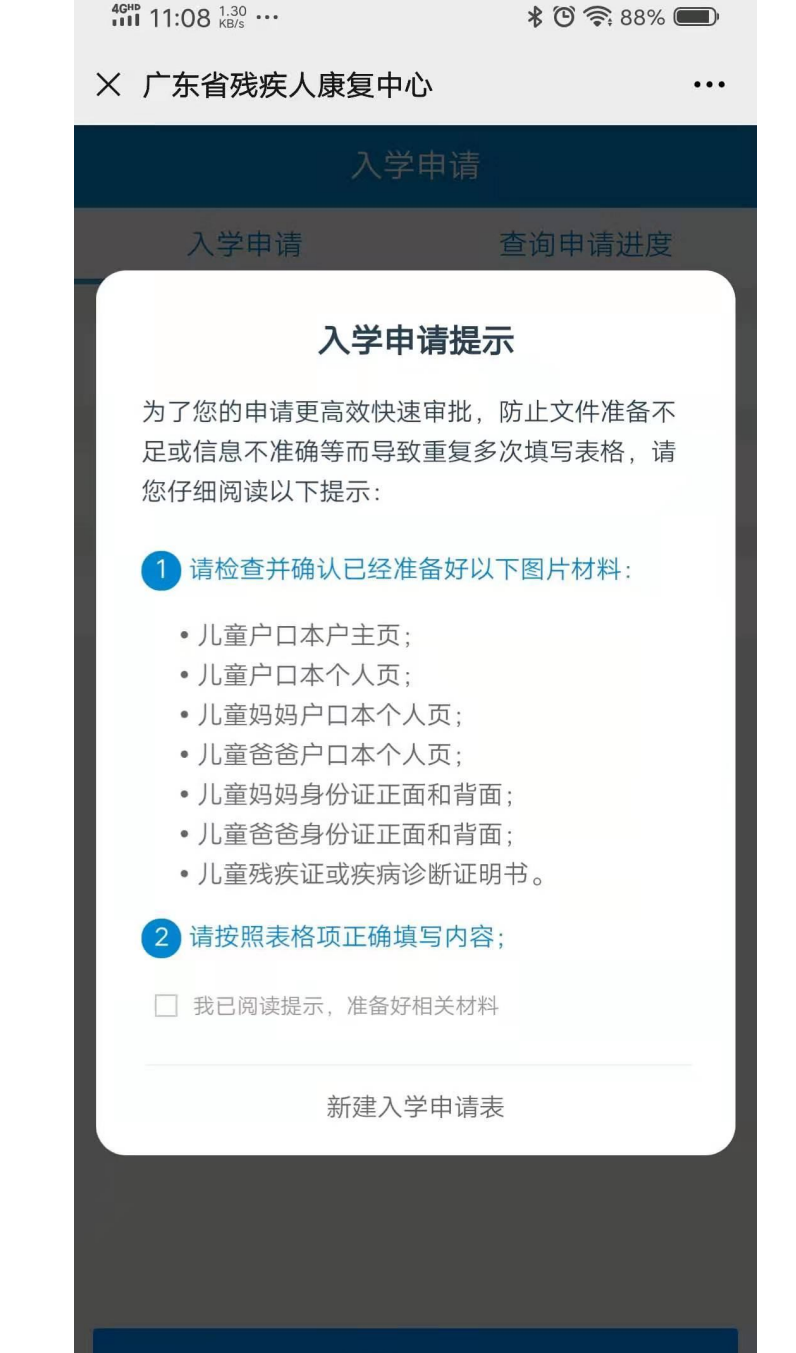

### 【手机端】2.验证申请人

- ↓ 填写申请人常用的手机号码,填写图片验证码后获取短信验证。
- ↓ 填写的手机号码用于后续接收审核结果短信、接收入学通知电话 与查询申请审批进度,申请期间请保证手机号码可正常使用。

| <ul><li>11:36 ‱</li><li>※ 广东省残</li></ul> | ି ବି: 89% <b>/                                    </b> |        |
|------------------------------------------|--------------------------------------------------------|--------|
|                                          | 入学申请                                                   |        |
| 入学申                                      | 3请                                                     | 查询申请进度 |
| 手机号码                                     | 请输入手机号码                                                |        |
| 验证码                                      | 请输入验证码                                                 | 5tk66  |
| 短信验证码                                    | 请输入短信验证码                                               | 发送验证码  |
|                                          |                                                        |        |

#### 新建入学申请

## 【手机端】3.如实填写儿童基本情况

口 仅适用广东省户籍0-6岁学龄前残疾儿童。

| 4GHD 11:10 KB/s ···· | 🕲 🛜 87% 🔲 | 4GHP 11:10 6.9<br>1111 11:10 KB | 90 ••••<br>/s | \$ ° 🗟 🖘 🗩 |  |  |
|----------------------|-----------|---------------------------------|---------------|------------|--|--|
| X 广东省残疾人康复中心         | ··· ك     | × 广东省残疾人康复中心                    |               | •••        |  |  |
| <b>く</b> 返回 新增入      | 学申请       | <b>〈</b> 返回                     | 新增入学申请        | 关闭         |  |  |
| 儿童基                  | 本信息       | 家庭地址                            | 请输入内容         |            |  |  |
| 儿童姓名 请输入内容           |           | 残疾类型(译                          | 可多选)          |            |  |  |
| 儿童性别 🔘 男 🔵 女         |           | 肢体残疾                            |               |            |  |  |
| 儿童民族 请输入内容           |           | 智力残疾                            |               |            |  |  |
| 户籍 点击选择市区            |           | 孤独症                             |               |            |  |  |
| 儿童身份证 请输入内容          |           | 视力残疾                            |               |            |  |  |
| 出生日期 点击选择出生日         | 期         | 听力残疾                            |               |            |  |  |
| 现住地址 请输入内容           |           |                                 |               |            |  |  |
| 家庭地址请输入内容            |           | 康复现状                            |               |            |  |  |
|                      |           | 在家                              |               | 0          |  |  |
| 残疾类型(可多选)            |           | 康复机构                            | 请输入康复机构名称     | 0          |  |  |
| 肢体残疾                 |           |                                 |               |            |  |  |
| 智力残疾                 |           | 其他                              | 请输入其他机构名称     | $\bigcirc$ |  |  |
| 孤独症                  |           |                                 |               |            |  |  |
| 视力残疾                 |           |                                 | 下一步(1/3)      |            |  |  |

### 【手机端】4.填写家庭基本情况

### ☐ 完整填写至少一位家庭成员信息。

| 11:12 <sup>2:00</sup> ···· |          | <b>* © 🛜 87% </b> | йй 11:12 <sup>6.70</sup> ··· |          | * O 🛜 87% 📼 |  |  |
|----------------------------|----------|-------------------|------------------------------|----------|-------------|--|--|
| × 广东省                      | 残疾人康复中心  | •••               | × 广东省                        | 残疾人康复中心  | •••         |  |  |
| <上─步                       | 新增入学申请   | 关闭                | <上─步                         | 新增入学申请   | 关闭          |  |  |
|                            | 家庭基本情况   |                   | 文化程度                         | 点击选择文化程度 |             |  |  |
| 家庭成员1                      |          |                   | 年龄                           | 请输入内容    |             |  |  |
| 姓名                         | 请输入内容    |                   | 联系电话                         | 请输入内容    |             |  |  |
| 与儿童关系                      | 请输入内容    |                   | 家庭成员2                        |          |             |  |  |
| 职业                         | 请输入内容    |                   | 姓名                           | 请输入内容    |             |  |  |
| 文化程度                       | 点击选择文化程度 |                   | 与儿童关系                        | 请输入内容    |             |  |  |
| 年龄                         | 请输入内容    |                   | 职业                           | 请输入内容    |             |  |  |
| 联系电话                       | 请输入内容    |                   | 文化程度                         | 点击选择文化程度 |             |  |  |
| 家庭成员2                      |          |                   | 年龄                           | 请输入内容    |             |  |  |
| 姓名                         | 请输入内容    |                   | 联系电话                         | 请输入内容    |             |  |  |
| 与儿童关系                      | 请输入内容    |                   |                              |          |             |  |  |
| 职业                         | 请输入内容    |                   |                              | 十 新增成员   |             |  |  |
| 文化程度                       | 点击选择文化程度 |                   | _                            |          |             |  |  |
| 年龄                         | 请输入内容    |                   |                              | 下一步(2/3) |             |  |  |

# 【手机端】5.上传提交材料

🗘 上传正确清晰的文件材料图片。

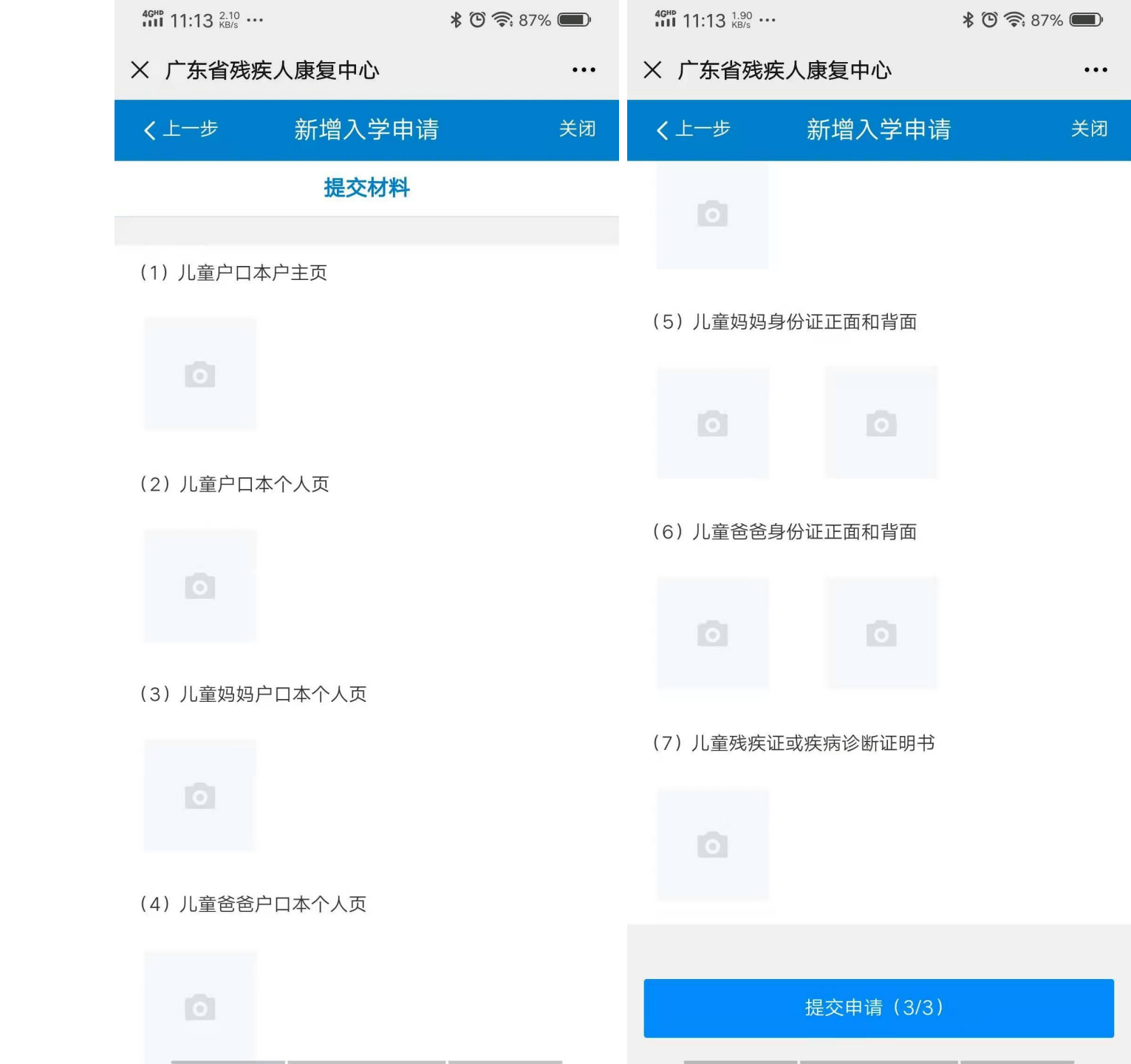

### 【手机端】6.确认并下载备份

### 🖓 确认提交后, 可下载申请备份文档到本地。

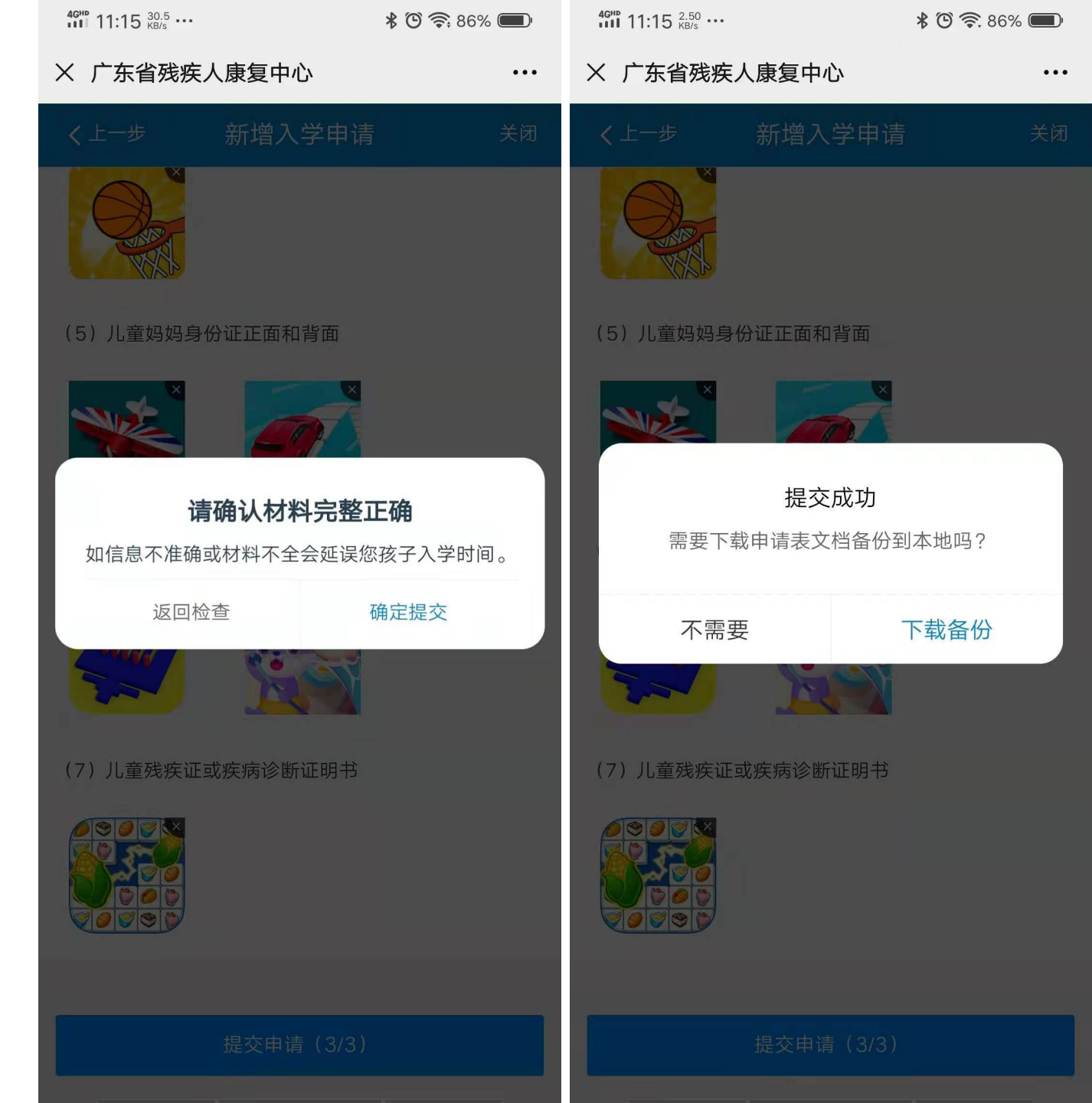

### 【手机端】7.查询申请进度

- ↓ 填写申请时验证的手机号码,填写图片验证码后 获取短信验证。
- [] 通过验证后可查看申请的审批进度。

| 400 min 11:15 KB/s ···· |          | 🕲 🛜 86% 💷          | 4GHD 11:16 3.40 KB/s                     |                    | * 🕲 🛜 86% 📖 |
|-------------------------|----------|--------------------|------------------------------------------|--------------------|-------------|
| × 广东省残                  | 疾人康复中心   | •••                | × 广东省残                                   | 疾人康复中心             | •••         |
| 入学申请                    |          |                    |                                          | 入学申请               |             |
| 入学申                     | 日请       | 查询申请进度             |                                          | 查询审批进度             |             |
| 手机号码                    | 请输入手机号码  |                    |                                          | 陈                  |             |
| 验证码                     | 请输入验证码   | m <sup>1</sup> w51 | <b>入学申请</b>                              | 2021-01-18 11:15:2 | 23          |
| 短信验证码                   | 请输入短信验证研 | 发送验证码              | ✓ 待受理                                    | 2021-01-18 11:15:: | 23          |
|                         |          |                    | <ul> <li>③ 受理中</li> <li>④ 已完成</li> </ul> |                    |             |
|                         | 查询申请进度   |                    |                                          | 下载申请表              |             |

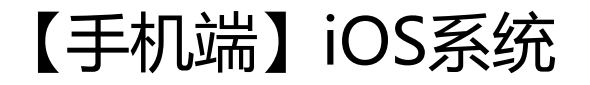

〇、微信内置浏览器不能直接下载, 需选择
 "从浏览器中打开", 通过手机浏览器
 下载备份已填写的申请表。

н

1 点击右上角 : 按钮•--

4

2 选择"在浏览器中打开"选项